Direction Europe et Internatio

Pôle Mobilité entrante

### How to complete Nantes Université's learning agreement?

#### Go on our website:

<u>https://www.univ-nantes.fr/etudier-se-former/incoming-students-venir-etudier-a-nantes/procedure-de-candidature-etudiants-en-echange-europe</u>

#### Click on class catalog on the right hand side of the page to access the catalog.

|                                               |   |                                                                                           |                                                                                                    |                                                                                           | E                                       |            |
|-----------------------------------------------|---|-------------------------------------------------------------------------------------------|----------------------------------------------------------------------------------------------------|-------------------------------------------------------------------------------------------|-----------------------------------------|------------|
| Étudier / Se former                           | - | Procédure c                                                                               | le candidature : E                                                                                                  | tudiants en échan                                                                         | ge Europe                               |            |
| Découvrir nos formations                      |   |                                                                                           |                                                                                                    |                                                                                           |                                         |            |
| Orientation Parcours<br>Métiers               |   | La candidature en ligne est<br>échange à Nantes Université<br>procédure de candidature et | obligatoire pour tout étudiant souhaitant (<br>. Nous vous remercions de bien vouloir lir<br>disponibles ci-contre. | effectuer une mobilité en tant qu'étudiant<br>e toutes les informations utiles concernant | en English version                      |            |
| Enrichir son parcours                         |   |                                                                                           |                                                                                                    |                                                                                           |                                         |            |
| Partir à l'étranger :<br>études et stages     |   | Dates limite                                                                              | 5                                                                                                    |                                                                                           | Documents utiles<br>pour la candidature |            |
| Incoming students : venir<br>étudier à Nantes |   |                                                                                           | -                                                                                                    |                                                                                           | Procédure de candidature                |            |
| Réussir son année                             |   | Semestre de mobil                                                                         | Pour remplir le formulaire de                                                                                       | Réponse de Nantes Université à la<br>candidature et                                       | Cours de soutien en français            |            |
| Formation continue                            |   |                                                                                           | candidature en ligne                                                                                                | à la demande de logement en cité<br>universitaire                                         | Logement (étudiants en échange)         |            |
| Université permanente                         |   |                                                                                           |                                                                                                    |                                                                                           | Information Sheet (étudiants en         |            |
| S'inscrire                                    | + | 1er semestre et ann<br>universitaire                                                      | ee 1er mars au 15 mai                                                                                               | Entre le 15 et 30 juin                                                                    | échange)                                | Click here |
| S'épanouir sur les campus                     | + |                                                                                           |                                                                                                    |                                                                                           |                                         | /          |
| Exceller par la recherche                     | + | 2e semestre                                                                               | 1er octobre au 15 novembre                                                                                          | Entre le 10 et 15 décembre                                                                |                                         |            |
| Travailler à l'université                     | + |                                                                                           |                                                                                                    |                                                                                           | Informations<br>pédagogiques            |            |
| Développer votre<br>entreprise                | + |                                                                                           |                                                                                                    |                                                                                           | Catalogue de cours                      |            |
| Découvrir l'université                        | + | La procédur                                                                               | e de candidature                                                                                                    |                                                                                           | Calendriers universitaires              |            |
|                                               |   | Avent de serve lievete                                                                    | didatum                                                                                                    | in le maridum d'annliadian an linna                                                       | Facultés à Nantes Université            |            |

- \* **Please note that you will not find in this catalogue the courses of the following faculties:** Polytech, Medicine, Odontology, as well as the IUT of Nantes, Saint-Nazaire, La Roche-sur-Yon.
- \* For Polytech, the catalogue is available on this page: <u>https://polytech.univ-nantes.fr/en/academic-programs/</u> <u>exchange-students</u>
- \* For the Faculty of Medicine, Odontology and IUT, please contact directly the international coordinator of the faculty whose contacts are on this page: <u>https://www.univ-nantes.fr/decouvrir-luniversite/linternational/</u> <u>contacts-des-relations-internationales-dans-les-composantes</u>

|                                                     | Nantes<br>Université                                               |        |                                                                                                    | RECHERCHER Q FR V MENU                                                                                                    |
|-----------------------------------------------------|--------------------------------------------------------------------|--------|----------------------------------------------------------------------------------------------------|----------------------------------------------------------------------------------------------------|
|                                                     | Enrichir son parcours<br>Partir à l'étranger :<br>études et stages |        | Vous êtes étudiant international en échange et<br>Les informations ci-dessous vous aideront à faire votre contrat d'études à Nantes | : vous devez constituer votre contrat d'études ?<br>Université.                                                                          |
|                                                     | Incoming students : venir<br>étudier à Nantes                      |        |                                                                                                    |                                                                                                    |
| Please read the information                         | Réussir son année                                                  |        | Pour faire votre contrat d'études                                                                                                   | Bon à savoir                                                                                                    |
| concerning the learning                             | Formation continue<br>Université permanente                        |        | 1. Le domaine d'études choisi doit figurer dans l'accord<br>d'échange                                                               | <ol> <li>Vous avez accès à des cours de niveau Licence (1re année, 2e<br/>année ou 3e année) et de niveau Master 1 (4e année)</li> </ol> |
| agreement,                                          | S'inscrire<br>S'épanouir sur les campus                            | +<br>+ | 2. Consultez la description de nos formations et cours pour faire<br>votre choix                                                    | 2. Niveau LMD : L = Licence; M = Master, D = Doctorat                                                                                    |
| then click on « Create your                         | Exceller par la recherche<br>Travailler à l'université             | +<br>+ | 3. Vous devez choisir au moins 70 % de vos cours dans le domaine<br>de l'accord d'échange                                           | <ol> <li>ECTS = Système européen de transfert et d'accumulation de<br/>crédits</li> </ol>                                                |
| learning agreement using the online class cataloa » | Développer votre<br>entreprise                                     | +      | 4. Un semestre complet = 30 ECTS et une année complète = 60 ECTS                                                                    | <ol> <li>CM = Cours magistraux / TD = Travaux dirigés / TP = Travaux<br/>pratiques</li> </ol>                                            |
| onnine clust calding "                              | Découvrir l'université                                             | +      |                                                                                                    |                                                                                                    |
|                                                     |                                                                    |        | Cliquez ici pour faire votre contrat d'études avec le<br>catalogue en ligne de cours                                                |                                                                                                    |

Pôle Mobilité entrante

#### In the left hand-side menu, select a faculty, and in the right hand-side menu, select a department.

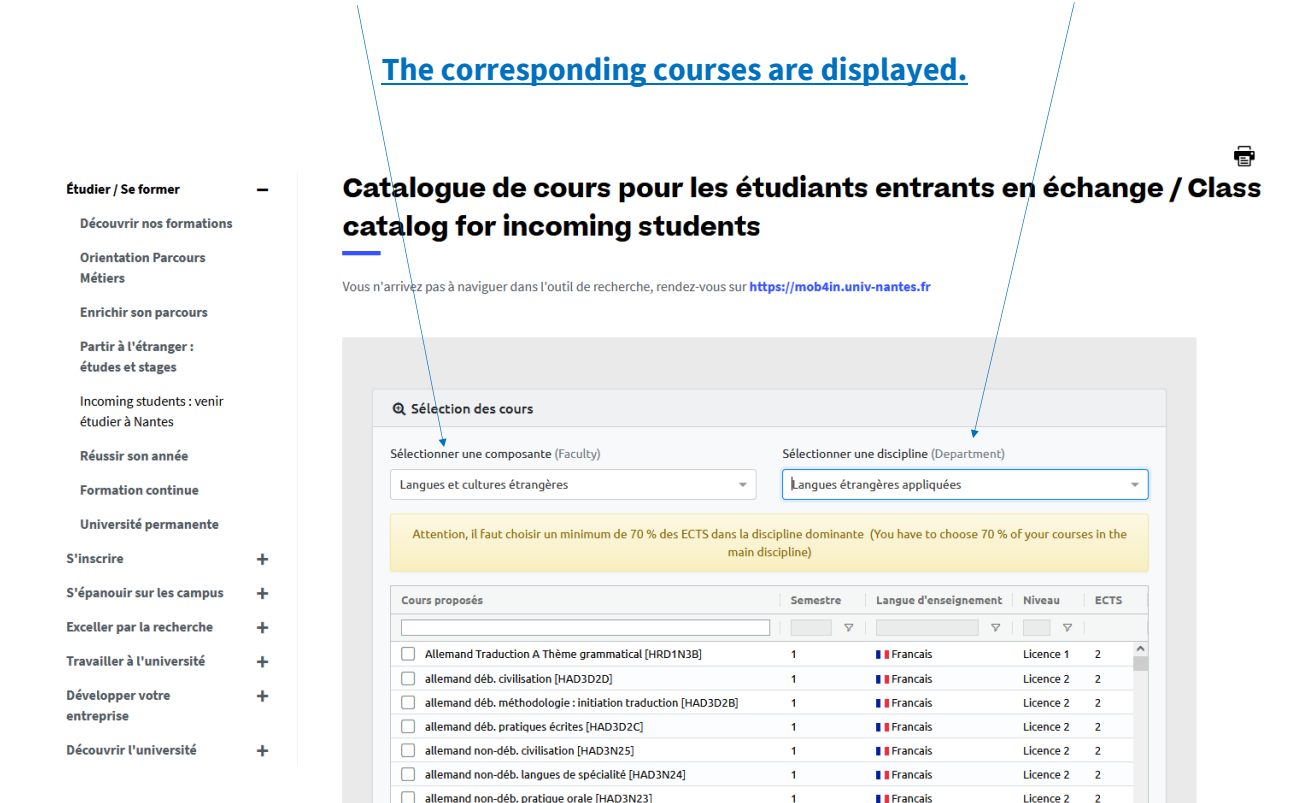

| Université<br>etudes et stages               |          |                                                                     |                                | RECHERCHE                     | RQ              | FR 🗸       | MENU | =                      |
|----------------------------------------------|----------|---------------------------------------------------------------------|--------------------------------|-------------------------------|-----------------|------------|------|------------------------|
| ncoming students : venir<br>étudier à Nantes |          | Q Sélection des cours                                               |                                |                               |                 |            |      |                        |
| Réussir son année                            |          | Sélectionner une composante (Faculty)                               | Sélection                      | ner une discipline (Departme  | nt)             |            |      |                        |
| Formation continue                           |          | Langues et cultures étrangères 🔹                                    | Langue                         | s étrangères appliquées       |                 | *          |      |                        |
| Université permanente                        |          | Attention, il faut choisir un minimum de 70 % des ECTS dans la mair | discipline domi<br>discipline) | inante (You have to choose 70 | 0 % of your cou | ses in the |      |                        |
| nscrire                                      | +        |                                                                     | useptite)                      |                               |                 |            |      | Click on this icon and |
| panouir sur les campus                       | +        | Cours proposés                                                      | Semes.                         | 🖓 Langue d'enseigneme         | nt Niveau       | ECTS       |      | select the desired se- |
| celler par la recherche                      | +        |                                                                     | (1) 1                          |                               | <br>▼           |            |      |                        |
| availler à l'université                      | <b>.</b> | Allemand Traduction A Thème grammatical [HRD1N3B]                   | 1                              | Rechercher                    | Licence 1       | 2 ^        |      | mester:                |
| ivaliter a t universite                      | T        | allemand déb. civilisation [HAD3D2D]                                | 1                              | Tout sélectionner             | Licence 2       | 2          |      |                        |
| velopper votre                               | +        | allemand déb. méthodologie : initiation traduction [HAD3D2B]        | 1                              | ✓ 1                           | Licence 2       | 2          |      | 1, 2 or both for the   |
| treprise                                     |          | allemand déb. pratiques écrites [HAD3D2C]                           | 1                              | 2                             | Licence 2       | 2          |      | whole acadomic year    |
| couvrir l'université                         | +        | allemand non-déb. civilisation [HAD3N25]                            | 1                              |                               | Licence 2       | 2          |      | whole academic year    |
|                                              |          | allemand non-déb. langues de spécialité [HAD3N24]                   | 1                              |                               | Licence 2       | 2          |      |                        |
|                                              |          | allemand non-déb. pratique orale [HAD3N23]                          | 1                              |                               | Licence 2       | 2          |      |                        |
|                                              |          | allemand non-déb. thème traduction écrite [HAD3N2A]                 | 1                              | Francais                      | Licence 2       | 2          |      |                        |
|                                              |          | allemand non-déb. version traduction écrite [HAD3N22]               | 1                              | Francais                      | Licence 2       | 2          |      |                        |
|                                              |          | allemand pour déb. niveau 3 [HAD3D2A]                               | 1                              | Francais                      | Licence 2       | 2          |      |                        |
|                                              |          | anglais civilisation GB [HAA3N13]                                   | 1                              | Francais                      | Licence 2       | 2          |      |                        |
|                                              |          |                                                                     |                                |                               |                 | ×          |      |                        |

Pôle Mobilité entrante

In Mobility Online, if you have answered "**Yes**" **to follow the French support courses** (Campus Soir), you can **integrate them directly into your study contract by selecting:** 

Service universitaire des langues (Faculty) then Français langue étrangère (Department).

| Nantes<br>Université                          |   |                              |                                         |                   | RECHERCHER                | Q                   | FR 🛩        | MEN |
|-----------------------------------------------|---|------------------------------|-----------------------------------------|-------------------|---------------------------|---------------------|-------------|-----|
| Partir à l'étranger :<br>études et stages     |   |                              |                                         |                   |                           |                     |             |     |
| Incoming students : venir<br>étudier à Nantes |   | Q Sélection des cours        |                                         |                   |                           |                     |             |     |
| Réussir son année                             |   | Sélectionner une composante  | e (Faculty)                             | Sélectionner un   | e discipline (Department) |                     |             |     |
| Formation continue                            |   | Service Universitaire des La | ngues 👻                                 | Français-Lang     | ues étrangères            |                     | -           |     |
| Université permanente                         |   | Attention II faut choicir i  | in minimum do 70 % dos ECTS dons lo dis | cipling dominante | Nou have to choose 70 %   | af your cours       | or in the   |     |
| S'inscrire                                    | + | Accention, it rade choising  | main dis                                | scipline)         | (Tod have to choose 70 %  | or your cours       | es in the   |     |
| S'épanouir sur les campus                     | + | Cours proposés               |                                         | Semestre          | Langue d'enseignement     | Niveau              | ECTS        |     |
| Exceller par la recherche                     | + |                              |                                         | V                 | ▽                         |                     |             |     |
| Travailler à l'université                     | + | French as a foreign langu    | uage (oral, semester 1) [CSFLEO1] ()    | 1                 | Francais                  | Licence 1           | 2           |     |
| Dévelopmente                                  |   | French as a foreign langu    | Jage (writing, semester 1) [CSFLEE1]    | 1                 | Francais                  | Licence 1           | 2           |     |
| entreprise                                    | + | French as a foreign langu    | uage (oral, semester 2) [CSFLEO2] 🚯     | 2                 | Francais                  | Licence 1           | 2           |     |
| Découvrir l'université                        | + | French as a foreign langu    | Jage (writing, semester 2) [CSFLEE2]    | 2                 | Francais                  | Licence 1           | 2           |     |
|                                               |   |                              |                                         |                   |                           |                     |             |     |
|                                               |   |                              |                                         |                   |                           |                     |             |     |
|                                               |   |                              |                                         |                   |                           |                     |             |     |
|                                               |   |                              |                                         |                   |                           |                     |             |     |
|                                               |   | <                            |                                         |                   |                           |                     | >           |     |
|                                               |   |                              |                                         | CM: Lectures T    | D: Problem-based learning | /Seminars <b>TP</b> | Lab classes |     |
|                                               |   | 🔳 Afficher ma célection      | ECTS S1:4 ECTS                          | S2:0 ECTS tota    | l:4                       | • • • • • • • • •   |             |     |

Choose the courses « *French as a foreign language* » <u>oral</u> and <u>writing</u> according to the desired semester.

The French courses will be credited with 4 ECTS (2 for oral and 2 for written).

|                                                                                                    | V Nantes<br>Université                        |   |                                                                            |                                    | RECHERCHER                | Q             | FR 🗸               |  |
|----------------------------------------------------------------------------------------------------|-----------------------------------------------|---|----------------------------------------------------------------------------|------------------------------------|---------------------------|---------------|--------------------|--|
|                                                                                                    | Incoming students : venir<br>étudier à Nantes |   | Q Sélection des cours                                                      |                                    |                           |               |                    |  |
|                                                                                                    | Réussir son année                             |   | Sélectionner une composante (Faculty)                                      | Sélectionner ur                    | e discipline (Department) |               |                    |  |
|                                                                                                    | Formation continue                            |   | Langues et cultures étrangères 👻                                           | Langues étrar                      | ngères appliquées         |               |                    |  |
| Choose the courses you wish to                                                                                                    | Université permanente<br>S'inscrire           | + | Attention, il faut choisir un minimum de 70 % des ECTS dans la d<br>main e | iscipline dominante<br>discipline) | (You have to choose 70 %  | of your cours | our courses in the |  |
|                                                                                                    | S'épanouir sur les campus                     | + | Cours proposés                                                             | Semes V                            | Langue d'enseignement     | Niveau        | ECTS               |  |
| ne minimum requirement.                                                                                                    | Exceller par la recherche                     | + |                                                                            | (1) 1 🛛 🗸                          |                           | <b>▽</b>      |                    |  |
|                                                                                                    | Travailler à l'université                     | + | allemand non-déb. pratique orale [HAD3N23]                                 | 1                                  | Francais                  | Licence 2     | 2                  |  |
| he number of ECTS is visible at                                                                                                    |                                               |   | allemand non-déb. thème traduction écrite [HAD3N2A]                        | 1                                  | Francais                  | Licence 2     | 2                  |  |
| e bottom of the window                                                                                                    | Developper votre                              | + | allemand non-déb. version traduction écrite [HAD3N22]                      | 1                                  | Francais                  | Licence 2     | 2                  |  |
|                                                                                                    | encreprise                                    |   | allemand pour déb. niveau 3 [HAD3D2A]                                      | 1                                  | Francais                  | Licence 2     | 2                  |  |
|                                                                                                    | Découvrir l'université                        | + | anglais civilisation GB [HAA3N13]                                          | 1                                  | Francais                  | Licence 2     | 2                  |  |
|                                                                                                    |                                               |   | anglais pratique orale [HAA3N12]                                           | 1                                  | Francais                  | Licence 2     | 2                  |  |
|                                                                                                    |                                               |   | anglais traduction et langue de spécialité [HAA3N11]                       | 1                                  | Francais                  | Licence 2     | 2                  |  |
| the large states and the large states and the large |                                               |   | arabe déb. civilisation [HAM3M2D]                                          | 1                                  | Francais                  | Licence 2     | 2                  |  |
| UCK ON:                                                                                                    |                                               |   | arabe déb. faits de langue [HAM3M2B]                                       | 1                                  | Francais                  | Licence 2     | 2                  |  |
|                                                                                                    |                                               |   | arabe déb. langue et traduction [HAM3M2A]                                  | 1                                  | Francais                  | Licence 2     | 2                  |  |
| Validar ma cálaction » at tha                                                                                                    |                                               |   | arabe déb. pratique orale [HAM3M2C]                                        | 1                                  | Francais                  | Licence 2     | 2                  |  |
| vulluer ind selection » at the                                                                                                    |                                               |   | <                                                                          |                                    |                           |               | >                  |  |
| oottom right of the window.                                                                                                    |                                               |   | FCTS S1 + 30 FCT                                                           | CM: Lectures T                     | D: Problem-based learning | /Seminars TI  | Lab class          |  |

Pôle Mobilité entrante

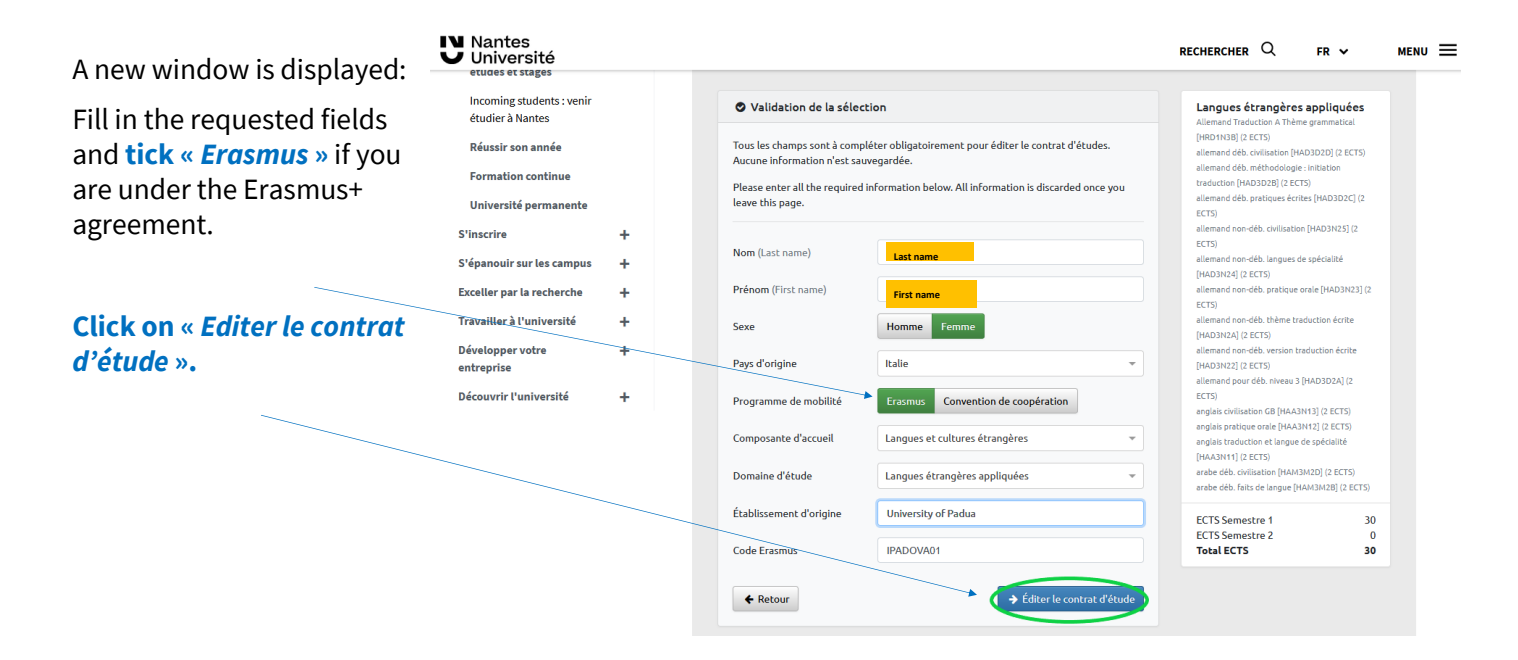

The learning agreement is edited with your information in PDF format.

Fill in the required fields, then sign your learning agreement and have it signed by your university.

| LEAR                                                                                                    |                                                                                                    | T - SMS FOR STU                                                                                                    | DIES AND COME                                                                                                    | FRANCE CONCIDENT                                                                                                    | ES BETWEE                                                                                                    | N PROGRAM                                                                                           | ME COU                                                                                    | NTRIES                                                                                                    | 20                                   | • 01                                          | liversite                                                                                              | FRANCE EDUCATION & FORM                                                                                                    | ATCN                                                                                                    |                                                                                                    |
|----------------------------------------------------------------------------------------------------|----------------------------------------------------------------------------------------------------|----------------------------------------------------------------------------------------------------|----------------------------------------------------------------------------------------------------|----------------------------------------------------------------------------------------------------|----------------------------------------------------------------------------------------------------|----------------------------------------------------------------------------------------------------|-------------------------------------------------------------------------------------------|----------------------------------------------------------------------------------------------------|--------------------------------------|-----------------------------------------------|----------------------------------------------------------------------------------------------------|----------------------------------------------------------------------------------------------------|----------------------------------------------------------------------------------------------------|----------------------------------------------------------------------------------------------------|
| cor                                                                                                    | NTRAT PEDAGOGI                                                                                                    | DUE - SMS POUE                                                                                                    | R LES MOBILITES                                                                                                    | D'ETUDES ET C                                                                                                    | OMBINEES                                                                                                    | ENTRE PAYS                                                                                          | PROGRA                                                                                    | MME                                                                                                    | 21<br>22                             |                                               |                                                                                                    |                                                                                                    |                                                                                                    |                                                                                                    |
|                                                                                                    | 1                                                                                                    | 1                                                                                                    | 1                                                                                                    |                                                                                                    | 6                                                                                                    |                                                                                                    | 1                                                                                         |                                                                                                    | 23                                   |                                               |                                                                                                    |                                                                                                    |                                                                                                    | Total: 33                                                                                             |
| Student                                                                                                    | Last name(s)<br>Nom(s)                                                                                                    | First name(s)<br>Prénom(s)                                                                                                    | Date of birth<br>Date de<br>naissance                                                                                                    | Nationality<br>Nationalité                                                                                                    | [M/F]<br>Genre<br>[M/F]                                                                                                    | Study cycle <sup>1</sup><br>Cycle d'études                                                          |                                                                                           | Field of education "<br>Domaine d'études                                                                                                    | Web li<br>Lien inter                 | nk to the course ca<br>net vers le catalogu   | alogue at the Receiving Inst<br>nantes/etudia<br>e de cours de l'établissemer<br>venir-etudier-a-nante | itution describing the learning outcomes<br>nts-internationaux-en-echange-catalogu<br>nt d'accueil sur lequel figurent les résulta<br>s/etudiants-internationaux-en-echange- | s: http://www.univ-nan<br>ie-de-cours-1114712.kj:<br>ats d'apprentissage : htt<br>catalogue-de-cours-111 | rtes.fr/incoming-students-venir-etudier-<br>sp<br>tp://www.univ-nantes.fr/incoming-stud<br>14712.kisp |
| Etudiant                                                                                                    | Nom                                                                                                    | Prénom                                                                                                    |                                                                                                    |                                                                                                    |                                                                                                    |                                                                                                    | Lang                                                                                      | ues étrangères<br>quées                                                                                                    |                                      |                                               |                                                                                                    |                                                                                                    |                                                                                                    |                                                                                                    |
| Sending                                                                                                    | Name<br>Nom                                                                                                    | Faculty/Departm<br>ent<br>Faculté/Départe                                                                                                    | Erasmus code <sup>iv</sup><br>(if applicable)<br>Code Erasmus                                                                                                    | Address<br>Adresse                                                                                                    | Country<br>Pays                                                                                                    | Conta<br>Nom de la j                                                                                | ct person i<br>personne o<br>téle                                                         | name"; email; phone<br>de contact ; adresse mail ;<br>fphone                                                                                                    | The level o<br>Le niveau o           | f language compet<br>de compétence ling       | ence <sup>le</sup> in French that the stu<br>uistique en Français que l'ét<br>A1 I A2 B1               | ident already has or agrees to acquire by<br>utilant possède ou s'engage à acquérir a<br>X 82 C CI C C2 Notive speel                                                         | y the start of the study p<br>want le début de la péri<br>ker / Lonque motemelle                         | period is:<br>iode de mobilité est :<br>D                                                             |
| Etablissem<br>ent<br>d'envoi                                                                                                    | Home Univers                                                                                                    | ity                                                                                                    | HOMUNI                                                                                                    |                                                                                                    | France                                                                                                    |                                                                                                    |                                                                                           |                                                                                                    | -                                    |                                               |                                                                                                    |                                                                                                    |                                                                                                    |                                                                                                    |
|                                                                                                    |                                                                                                    | Faculty/                                                                                                    | Framur code                                                                                                    |                                                                                                    |                                                                                                    |                                                                                                    |                                                                                           |                                                                                                    |                                      |                                               |                                                                                                    | Reconnaissance de la mobilité dans l'é                                                                                                    | tablissement d'envoi                                                                                     | L                                                                                                    |
| Receiving                                                                                                    | Name<br>Nom                                                                                                    | Department<br>Faculté/Départe<br>ment                                                                                                    | (if applicable)<br>Code Erasmus<br>(si existant)                                                                                                    | Address<br>Adresse                                                                                                    | Country<br>Pays                                                                                                    | Nom de la j                                                                                         | et person<br>personne d<br>tél                                                            | name; email; phone<br>le contact ; adresse mail ;<br>iphone                                                                                                    | Before<br>the<br>mobility            | Component code<br>(If any)<br>Référence de la | Component tit<br>(as indicated                                                                         | le at the Sending Institution<br>I in the course catalogue)                                                                                                    | Semester                                                                                                 | Number of ECTS credits (or equive<br>to be recognised by the Sendir<br>Institution                    |
| ent<br>d'accueil                                                                                                    | Nantes<br>Université                                                                                                    | Langues et cu<br>étrangères                                                                                                    |                                                                                                    | 1 quai de<br>Tourville                                                                                                    | France                                                                                                    |                                                                                                    |                                                                                           |                                                                                                    | Tableau<br>B<br>Avant la<br>mobilité | composante<br>pédagogique<br>(si existante)   | (tel qu'indiqué                                                                                        | d'envoi<br>dans le catalogue de cours)                                                                                                    | Semestre                                                                                                 | Nombre de crédits ECTS (ou de cr<br>équivalents) reconnus par<br>l'établissement d'envoi              |
|                                                                                                    |                                                                                                    |                                                                                                    | Before the mo<br>Study Pro                                                                                                    | obility – Avant<br>gramme at the Rec<br>d'études dans l'éta                                                                                                    | la mobilit                                                                                                    | é<br>tion<br>accueil                                                                                |                                                                                           |                                                                                                    |                                      |                                               | 0                                                                                                    |                                                                                                    |                                                                                                    |                                                                                                    |
|                                                                                                    |                                                                                                    |                                                                                                    | Before the mo<br><u>Study Pro</u><br><u>Programme</u><br>Planned per<br>Période de r                                                                                                    | bbility – Avant<br>gramme at the Res<br>d'études dans l'éta<br>riod of the mobility<br>mobilité prévue : de                                                                                                    | ta mobilit<br>crising Institut<br>blissement d'<br>from 09/<br>09/2021                                                                                                    | é<br><u>accueil</u><br>2023 to<br>3 à 01/21                                                         | 01/2024<br>024                                                                            |                                                                                                    |                                      |                                               |                                                                                                    |                                                                                                    |                                                                                                    |                                                                                                    |
| Table A<br>Before<br>the<br>mobility<br>Tableau A<br>Avant Ia<br>mobilité                                                                                                    | Compones<br>(f an<br>Référence de la esta<br>jui esta                                                                                                    | n" code<br>v)<br>sante pidagogique<br>anto)                                                                                                    | Before the mo<br>Study Pro<br>Programme<br>Planned per<br>Periode de r<br>(tei qu'in<br>(tei qu'in                                                                                                    | bility - Avant<br>gramme at the Rec<br>d'études dans l'étu<br>ind d'études dans l'étu<br>mobilité prévue : de<br>mit title at the Recci<br>interés at the course<br>d'accuel<br>adiqué dans le catal                                                                                                    | la mobilit<br>cristing Institut<br>bilissement d'<br>from 09/<br>09/2023<br>ining Institution<br>catalogue ")<br>use dens l'était<br>logue de cours                                                                                                    | é<br><u>socueil</u><br>2023 to<br>3 * 01/21<br>sn<br>sissement 5                                    | 01/2024<br>224<br>emester<br>emestre                                                      | Number of ECTS credits<br>(or registrations) to be<br>sourced by the Accessing<br>heithtadion upon<br>heithtadion upon<br>heithtadion upon<br>(su die oristis legistrations)<br>(su die oristis legistrations)<br>parts valdation de la                                                                                                    |                                      |                                               |                                                                                                    |                                                                                                    |                                                                                                    |                                                                                                    |
| Table A<br>Before<br>the<br>mobility<br>Tableau A<br>Avant la<br>mobilité                                                                                                    | Componen<br>(Fan<br>Référence de la comp-<br>je esta<br>CLGS1EEI1A(Lan                                                                                                    | rt <sup>e</sup> code<br>V)<br>ante pédagogique<br>enco)<br>ques et cultures                                                                                                    | Before the mo<br>Study Pro<br>Programme<br>Période de r<br>Compone<br>(sei indi<br>Instituté de la com<br>(tel qu'ir<br>Actualités écono                                                                                                    | bbility – Avant<br>gramme at the Res<br>d'études dans l'éta<br>ind of the mobility<br>mobilité prévue : de<br>mitible at the Rece<br>istate in the course<br>posante prédagogi<br>d'éscasjé<br>néques                                                                                                    | la mobilit<br>criving Instituti<br>bilissement d'<br>c from 09/<br>e 09/202:<br>iving Instituti<br>catalogue")<br>use dans l'étab                                                                                                    | é<br>secueit<br>2023 to<br>3 à 01/21<br>3<br>si<br>5<br>j                                           | 01/2024<br>024<br>emester<br>emestre                                                      | Number of ECIS andles.<br>(or equivalent) <sup>44</sup> to be<br>searched by the Reaching<br>heritation upon<br>Number do andles ECIS<br>(ou do andle hapdwatent)<br>elementation par<br>elementation and<br>optimulation de la<br>composate<br>3                                                                                                    |                                      |                                               |                                                                                                    |                                                                                                    |                                                                                                    |                                                                                                    |
| Table A<br>Before<br>the<br>mobility<br>Tableau A<br>Avant is<br>mobilité                                                                                                    | Compose<br>(Fan<br>Réference de la compa<br>pe esto<br>CLGS1EEI1A(Lan<br>CLGS1EAN1AL(La                                                                                                    | t" code<br>Y)<br>mante pidagogique<br>nos)<br>ques et cultures<br>gues et cultures                                                                                                    | Before the mo<br>Study Pro<br>Processor<br>Parined per<br>Parined de r<br>Parined de la com<br>(tel qu'ir<br>Actualités écono<br>Anglais - Intro. b                                                                                                    | bility – Avant<br>gramme at the Bee<br>ditudes dawn / été<br>mobilité prévue : de<br>mit title at the Rece<br>icated in the course<br>discusé dans le catal<br>miques<br>gue spé, mondé                                                                                                    | la mobilit<br>cristeg testing<br>bifissement d'<br>from D0/<br>D0/202:<br>ining Institution<br>catalogue?)<br>use dens l'étal<br>logue de cours<br>a de l'entrepp<br>can civi.                                                                                                    | é<br>Example 2023 to 3 à 01/21<br>20 Si sement 5<br>)<br>stise                                      | 01/2024<br>024                                                                            | Number of ETS smiths<br>(or oppinghang) <sup>4</sup> to be<br>movined by the Reaching<br>Institution open<br>Number do calculate CTS<br>(ou de cristin liquindents)<br>"evaluations of smith,<br>aprix sublistion de la<br>composition<br>3<br>3<br>3<br>3<br>3<br>3<br>3<br>3<br>3<br>3<br>3<br>3<br>3<br>3<br>3<br>3<br>3<br>3<br>3                                                                                                    |                                      |                                               |                                                                                                    |                                                                                                    |                                                                                                    |                                                                                                    |
| Table A<br>Before<br>the<br>mobility<br>Tableau A<br>Avant is<br>mobilité<br>1<br>2<br>3<br>4<br>5                                                                                        | Composes<br>(Far)<br>Nélience de la compose<br>(CLG51EE11ALLan<br>CLG51EA11ALLan<br>CLG51EA11ALLan<br>CLG51EA11ALLan<br>CLG51EA11ALLan                                                                                                    | r <sup>e</sup> cole<br>V) na sklappipe<br>mina)<br>Super et cultures<br>Super et cultures<br>Super et cultures                                                                                                    | Before the mot<br>Study Programme<br>Programme<br>Periode de r<br>Compone<br>(ar indi<br>Instituté de la com<br>(ar igni<br>Instituté de la com<br>(ar igni<br>Instituté de la com<br>(ar igni<br>Instituté de la com                                                                                                    | biblity – Avant the Bec<br>gramme at the Bec<br>divides duri I'elevities of the the<br>mobilité prévue : de<br>tribues duri I'elevities de<br>tribues during de<br>decouel<br>d'écouel<br>d'é | la mobilit<br>coling Institut<br>bissement d'<br>from 04/<br>* 09/202:<br>iving Instituti<br>catalogue")<br>use dans l'étab<br>logue de cours<br>e de l'entrep<br>can civi.<br>tés                                                                                                    | é<br>tion<br>2023 to<br>3 à 01/21<br>pn<br>5<br>j<br>nise                                           | 01/2024<br>024<br>emester<br>emestre                                                      | Number of ECTS andles<br>(or equivalent) <sup>44</sup> to be<br>bettivation upon<br>macantid completion;<br>(su de cristis tipulotents)<br>estructure<br>astributes<br>astributes<br>astribu                                                                                                    |                                      |                                               |                                                                                                    |                                                                                                    |                                                                                                    |                                                                                                    |
| Table A<br>Before<br>the<br>mobility<br>mobilité<br>mobilité<br>1<br>2<br>3<br>4<br>5<br>5<br>6<br>7                                                                                      | Compose<br>(F at<br>Réference de la compo<br>person<br>co.cost EE MALLan<br>co.cost EE MALLan<br>co.cost EE MALLan<br>co.cost EE MALLan<br>co.cost EE MALLan<br>co.cost EE MALLan                                                                                                    | rt <sup>r</sup> code<br>V)<br>guess et cultures<br>guess et cultures<br>guess et cultures<br>guess et cultures<br>guess et cultures                                                                                                    | Before the mo<br>Staty Programme<br>Prevent prevent<br>Printed de r<br>Compone<br>(tri ori<br>Instituté de la com<br>(tri qu'ir<br>Actualités écono<br>Anglais - Inst. La<br>Anglais - Inst. La<br>Anglais - Inst.                                                                                                    | bility - Avant<br>gramme at the Bee<br>Hander dan Uthe Bee<br>Hander dan Uthe Bee<br>Hander dan Uther<br>mobility private dans<br>microsoft and the course<br>present private<br>decourse<br>decourse<br>decourse<br>microsoft and the course<br>present private<br>decourse<br>decourse<br>microsoft and the course<br>present private<br>decourse<br>decourse<br>de             | t la mobilit<br>criving Institution<br>from 00/<br>00/2022<br>ining Institution<br>of Control of Control<br>ogue de cours<br>a de l'entrep<br>can civi.                                                                                                    | é<br>tion<br>accueil<br>2023 to<br>3 à 01/21<br>sn<br>5<br>5<br>5<br>5<br>5<br>5<br>5               | 01/2024<br>024<br>emester<br>emestre                                                      | Number of ECTS andles<br>(or regulated) <sup>47</sup> to be<br>sourced by the Reaching<br>Number do related to the<br>Number do related to the<br>Number do related to the<br>Pashlasenson d'acced,<br>applications d'acced,<br>applications d'acced,<br>applicat                                                                                                    |                                      |                                               |                                                                                                    |                                                                                                    |                                                                                                    |                                                                                                    |
| Table A<br>Before<br>the<br>mobility<br>mobilité<br>nubilité<br>1<br>2<br>3<br>4<br>5<br>5<br>6<br>7<br>8                                                                                 | Composer<br>Tit Millerera de compo<br>Stationera de compo<br>Stationera de compo<br>Calofficienta de compo<br>Calofficienta de co                                                                                                    | et code<br>v)<br>cuest et cultures<br>cuest et cultures<br>cuest et cultures<br>cuest et cultures<br>cuest et cultures<br>cuest et cultures<br>cuest et cultures                                                                                                    | Before the mice<br>Study III Composed<br>Programme<br>Periode de r<br>Composed per<br>periode de r<br>Composed per<br>per<br>per<br>per<br>per<br>per<br>per<br>per                                                                                                    | bility - Avant<br>gramme at the Bee<br>Attuels dan UFA Bee<br>Attuels dan UFA<br>ind of the mobility<br>mobilité prène : de<br>mit title at the Reco<br>carde in the course<br>of course<br>attende the course<br>attende the cour                                                                                                    | La mobilit<br>criving Institution<br>from 00/<br>00/2022<br>iving Institution<br>catalogue*<br>iving Institution<br>catalogue*<br>ingue dans l'étable<br>ingue dans l'étable                                                                                                    | é<br>tice<br>eccueil<br>2023 to<br>3 <sup>3</sup> 01/21<br>on 5<br>9<br>orise                       | 01/2024<br>224<br>amester<br>amestre                                                      | Norsker at 6115 society<br>(or republication) to be<br>married by the Receiving<br>Institution upon<br>Norsker do colds (CI)<br>(ou de ordets ingelanders)<br>(social colds colds (CI)<br>(social colds colds)<br>(social colds)<br>(social colds)                                                                                                    |                                      |                                               |                                                                                                    |                                                                                                    |                                                                                                    |                                                                                                    |
| Table A<br>Before<br>the<br>mobility<br>Tableau A<br>Avant Is<br>mobilité<br>1<br>2<br>3<br>4<br>5<br>5<br>6<br>7<br>7<br>8<br>9<br>10                                                    | Compared<br>Référence de la comp<br>ja esta<br>Codoffeet (HALanda<br>Codoffeet) (Cadoffeet) (Cado<br>Codoffeet) (Cadoffeet) (Cado<br>Codoffeet) (Cadoffeet) (Cado<br>Codoffeet) (Cadoffeet) (Cado<br>Codoffeet) (Cadoffeet) (Cado<br>Codoffeet) (Cadoffeet) (Cado<br>Codoffeet) (Cadoffeet) (Cado<br>Codoffeet) (Cadoffeet) (Cado<br>Cadoffeet) (Cadoffeet) (Cado<br>Cadoffeet) (Cadoffeet) (Cado<br>Cadoffeet) (Cadoffeet) (Cadoffeet) (Cadoffeet)<br>(Cadoffeet) (Cadoffeet) (Cadoffeet) (Cadoffeet)<br>(Cadoffeet) (Cadoffeet) (Cadoffeet) (Cadoffeet)<br>(Cadoffeet) (Cadoffeet) (Cadoffeet) (Cadoffeet) (Cadoffeet)<br>(Cadoffeet) (Cadoffeet) (Cadoffe                                                                                                    | r <sup>4</sup> code<br><sup>17</sup><br><sup>17</sup><br><sup>10</sup><br><sup>10</sup><br><sup></sup> | Before the mod<br>Stady Par<br>Programme<br>Reword per<br>Periode de r<br>Compone<br>(sei del<br>Instaté de la com<br>(sei qu'in<br>Actualités écono<br>Anguis - Into, an<br>Anguis - Into, an<br>Anguis - Into, an<br>Anguis - Into, an<br>Anguis - Into, an<br>Anguis - Into, an<br>Anguis - Into, an<br>Anguis - Into, an<br>Anguis - Into, an<br>Anguis - Into, an<br>Anguis - Into, an<br>Anguis - Johan Mo, Fe                                                                                                    | bility – Avant<br>gramme at the Bo<br>affinder daw Print<br>affinder daw Print<br>mobilité privae de<br>mobilité privae de<br>motifié privae de<br>scale in the ouvers<br>carde in the ouvers<br>carde in the ouvers<br>carde in the ouvers<br>carde in the ouvers<br>carde in the ouvers<br>and the ouvers<br>motified and the<br>scale ouvers<br>motified and the<br>scale outer<br>motified and the<br>scale outer<br>motified and the<br>scale outer<br>motified and the<br>scale outer<br>scale outer<br>motified and the<br>scale outer<br>scale outer<br>motified and the<br>scale outer<br>motified and the<br>scale outer<br>scale outer<br>scal                                                                                                    | : la mobilit<br>criving Institution<br>filesceneral of<br>the ream DeVie<br>= 00/2022<br>ining Institution<br>institution<br>institutin | é<br>tion<br>2023 to<br>3 <sup>3</sup> 01/21<br>on 5<br>j<br>j                                      | 01/2024<br>224<br>1<br>1<br>1<br>1<br>1<br>1<br>1<br>1<br>1<br>1<br>1<br>1<br>1           | Number of ECTS and/s<br>(or equivalent) <sup>44</sup> to be<br>the second second second<br>macentif completion T<br>(suc at crists separate<br>astributes par<br>Teleshisessens of second<br>astronomes<br>astronomes<br>astronome                                                                                                    |                                      |                                               |                                                                                                    |                                                                                                    |                                                                                                    |                                                                                                    |
| Table A<br>Before<br>the<br>mobilité<br>1<br>2<br>3<br>3<br>4<br>5<br>5<br>6<br>6<br>7<br>8<br>9<br>9<br>10<br>11<br>1<br>1<br>2                                                          | Compare<br>For Section 2 and 2 and 2 an                                                                                                    | r <sup>r</sup> cole<br>V an a solitopique<br>mais<br>Ques et cultures<br>ques et cultures<br>ques et cultures<br>ques et cultures<br>ques et cultures<br>ques et cultures<br>ques et cultures<br>ques et cultures<br>ques et cultures<br>ques et cultures                                                                                                    | Before the mic<br>Study En<br>Programme<br>Paroned per<br>Periode de r<br>Component<br>(tel qu'in<br>Instalé de la com-<br>(tel qu'in<br>Actualités écono<br>Anglais - Lindy Lindy<br>Essando ND - F<br>Essando ND - F<br>Essando                                                                                                    | bility - Avant<br>gramms at the So<br>d'Artudes dans l'éta<br>d'Artudes dans l'éta<br>d'Artudes dans l'éta<br>nobalité privair de<br>mobilité privair de<br>mobilité privair de<br>recourse l'éta<br>d'artudes d'une le carat<br>miques<br>gues ppé, monde<br>d'artudes d'artu-<br>nes d'artudes<br>d'artudes d'artu-<br>ratiogue artu-<br>tatione d'artudes<br>d'artudes d'artu-<br>tatione d'artudes<br>d'artudes d'artu-<br>ratiogue artudes<br>d'artudes d'artu-<br>ratiogue artudes<br>d'artudes d'artu-<br>ratiogue artudes<br>d'artudes d'artu-<br>ant d'artudes d'artu-<br>ant d'artudes d'artu-<br>des d'artudes d'artu-<br>des d'artudes d'artu-<br>des d'artudes d'artu-<br>des d'artudes d'artu-<br>des d'artudes d'artu-<br>des d'artudes d'artudes<br>d'artudes d'artudes<br>d'artudes<br>d'artudes d'artudes<br>d'artudes d'artude                                                                                                    | La mobilit<br>celuig Institution<br>disconnet of the<br>from D0/2022<br>ining Institution<br>or 20/2022<br>ining Institution<br>or 20/2022<br>ining Institut                                                                                     | é<br>securit<br>2023 to<br>3 to<br>1/2/<br>sn<br>5<br>)<br>trise                                    | 01/2024<br>amester<br>1<br>1<br>1<br>1<br>1<br>1<br>1<br>1<br>1<br>1<br>1<br>1<br>1       | Number of ECIS society<br>(or equivalent) <sup>4</sup> to be<br>sourceful by the Receiving<br>mountain of the Receiving<br>Number discription of the Statistics<br>(and the Statistics of the Statistics<br>(and the Statistics)<br>(and the Statistics)<br>(                                                                                                    |                                      |                                               |                                                                                                    |                                                                                                    |                                                                                                    |                                                                                                    |
| Table A<br>Before<br>the<br>mobility<br>Tablezu Awant la<br>mobilité<br>1<br>2<br>3<br>4<br>5<br>6<br>6<br>7<br>8<br>9<br>9<br>10<br>11<br>12<br>13                                       | Congeneration of the second second se                                                                                                    | et oode<br>V)<br>const polisopoljoe<br>const cultures<br>conses et cultures<br>conses et cultures<br>conses et cultures<br>conses et cultures<br>conses et cultures<br>conses et cultures<br>conses et cultures<br>conses et cultures<br>conses et cultures<br>conses et cultures                                                                                                    | Before the mic<br>Study En<br>Procession<br>Procession<br>Procession<br>Procession<br>Instituté de la com-<br>(tai qu'in<br>Actualités écono<br>Angulas - Into, la<br>Angulas - Into, la<br>Angulas - Into, la<br>Angulas - Into, la<br>Angulas - Into, la<br>Angulas - Culture<br>Angulas - Culture<br>Angulas - Culture<br>Angulas - Culture<br>Angulas - Culture<br>Angulas - Culture<br>Angulas - Culture<br>Angulas - Culture<br>Angulas - Culture<br>Angulas - Culture<br>Angulas - Culture                                                                                                    | bility – Avant<br>argement at the Bo<br>d'Études deur Pérs<br>ind et de mobility<br>mobilité préver de<br>mobilité préver de<br>mobilité préver de<br>des carde in the corre-<br>carde in the corre-<br>carde in the corre-<br>actual de la corre-<br>diqué dans le card<br>miques<br>dans de carde<br>utilités et socié<br>tratique et socié<br>tratique et socié<br>tratique et socié                                                                                                    | la mobiliti<br>coldag lastituti<br>disament di<br>disament di<br>c from 00/<br>= 00/2021<br>ining Instituti<br>catalogue")<br>use den 2 fait<br>sogue de cours<br>e de l'entrep<br>can chi.<br>tés<br>uridiques                                                                                                    | é<br>securit<br>2023 to<br>3 à 01/21<br>sn 5<br>jinsement 5<br>j                                    | 01/2024<br>amester<br>1<br>1<br>1<br>1<br>1<br>1<br>1<br>1<br>1<br>1<br>1<br>1<br>1       | Nonieur of (CT) society<br>(or reprivateur) <sup>1</sup> to Se-<br>mounted by the Receiving<br>Institution upon<br>Institution upon<br>Institution upon<br>(society) (society)<br>(society) (society) (society)<br>(society) (society) (society)<br>(society) (society) (society) (society)<br>(society) (society)                                                                                                    |                                      |                                               |                                                                                                    |                                                                                                    |                                                                                                    |                                                                                                    |
| Table A<br>Before<br>the<br>mobility<br>Tableza A<br>Awant la<br>mobilité<br>1<br>2<br>3<br>4<br>5<br>6<br>6<br>7<br>8<br>9<br>10<br>11<br>12<br>13<br>14<br>15                           | Cooperative<br>Béllema de la corpo<br>je neto<br>CLOSTERTIALIZA<br>CLOSTERTIALIZA<br>CLOSTERNIALIZA<br>CLOSTERNIALI<br>CLOSTERNIALIZA<br>CLOSTERNIALI | e' codi<br>Vi<br>mant palagogipor<br>nati<br>Joses et cultures<br>Sources et cultures<br>Sources et cultures<br>Sources et cultures<br>Sources et cultures<br>Sources et cultures<br>Sources et cultures<br>Sources et cultures<br>Sources et cultures<br>Sources et cultures                                                                                                    | Before the mic<br>Study for<br>Programme<br>Proved per<br>Private de la<br>Compose<br>Instituté de la<br>Compose<br>Instituté de la<br>Compose<br>Instituté de la<br>Compose<br>Instituté de la<br>Compose<br>Instituté de la<br>Compose<br>Instituté de la<br>Compose<br>Instituté de la<br>Compose<br>Instituté de la<br>Compose<br>Instituté de la<br>Compose<br>Instituté de la<br>Compose<br>Instituté de la<br>Compose<br>Instituté<br>Instituté<br>Inst | bility - Avant<br>gramme at the Se of<br>d'it. We don I frie<br>d'it. We don I frie<br>d'it. We don I frie<br>d'it. We don I for<br>some at the course<br>of the course<br>of the course<br>dispute the course<br>of the course<br>dispute the course<br>dispute the course<br>di                                                                                                    | a la mobiliti<br>coldag lastituti<br>from 04/<br>00/2021<br>ining Instituti<br>catalogue")<br>use den 2 faint<br>logue de cours<br>e de l'entrep<br>can civi.<br>tés                                                                                                    | é<br>Sise<br>accuert<br>2023 to<br>3 * 01/21<br>on<br>5<br>Sisement<br>5<br>Sisement                | 01/2024<br>emester<br>1<br>1<br>1<br>1<br>1<br>1<br>1<br>1<br>1<br>1<br>1<br>1            | Number of ECI3 andles<br>(or spinwlest) <sup>4</sup> to be<br>married by the Secching<br>Nuclearly of the Secching<br>Nuclearly of collection of the<br>Nuclear de collection of the<br>Original Secching of the<br>Original Secching of the<br>Original Section of the<br>Original Section                                                                                                    |                                      |                                               |                                                                                                    |                                                                                                    |                                                                                                    |                                                                                                    |
| Table A<br>Before<br>the mobility JA<br>Tablesu JA<br>Marcel La<br>Marcel La<br>Tablesu JA<br>S<br>S<br>S<br>S<br>S<br>S<br>S<br>S<br>S<br>S<br>S<br>S<br>S<br>S<br>S<br>S<br>S<br>S<br>S | Compared<br>Billions of a composition<br>p and a composition<br>CLOSHIELINALIZATION<br>CLOSHIELINALIZATION<br>CLOSHIELINA                                                                                                    | rf code<br>V an a Adaptique<br>entra) - Adaptique<br>entra) - Adaptique<br>Constant - Adaptique<br>Constant                                                                                                    | Before the mic<br>Study En<br>Processing<br>Periodic and<br>Intelligitation of the second<br>Intelligitation of the second<br>Intelligitation of                                                                                                    | bility – Avant<br>grammers at the Bo<br>d'Atude dan l'été<br>d'Atude dan l'été<br>d'Atude dan l'é                                                                                                    | la mobilită<br>cristing Institut<br>bifuscement d'<br>crem 09/2<br>= 00/2023<br>inga Institută<br>crastingue<br>pue dens l'étal<br>ingue de cours<br>e de l'entrep<br>can civi.<br>tês<br>suridiques                                                                                                    | é<br>liticant<br>accustri<br>2023 to<br>101/21<br>an 5<br>ji<br>arisaement<br>5<br>ji<br>arisaement | 01/2024<br>224<br>1<br>1<br>1<br>1<br>1<br>1<br>1<br>1<br>1<br>1<br>1<br>1<br>1<br>1<br>1 | Mamber of ETTS society<br>(or expirately) <sup>4</sup> to be<br>warded by the Accessing<br>Methodics appear<br>Number do crisits (CTS<br>(ou de crisits, expirately and<br>Number do crisits)<br>(society) <sup>4</sup><br>(society) <sup>4</sup> |                                      |                                               |                                                                                                    |                                                                                                    |                                                                                                    |                                                                                                    |

Finally, deposit it in your space on Mobility Online. It will be signed by the faculty concerned at Nantes Université later.

Direction Europe et International

Pôle Mobilité entrante

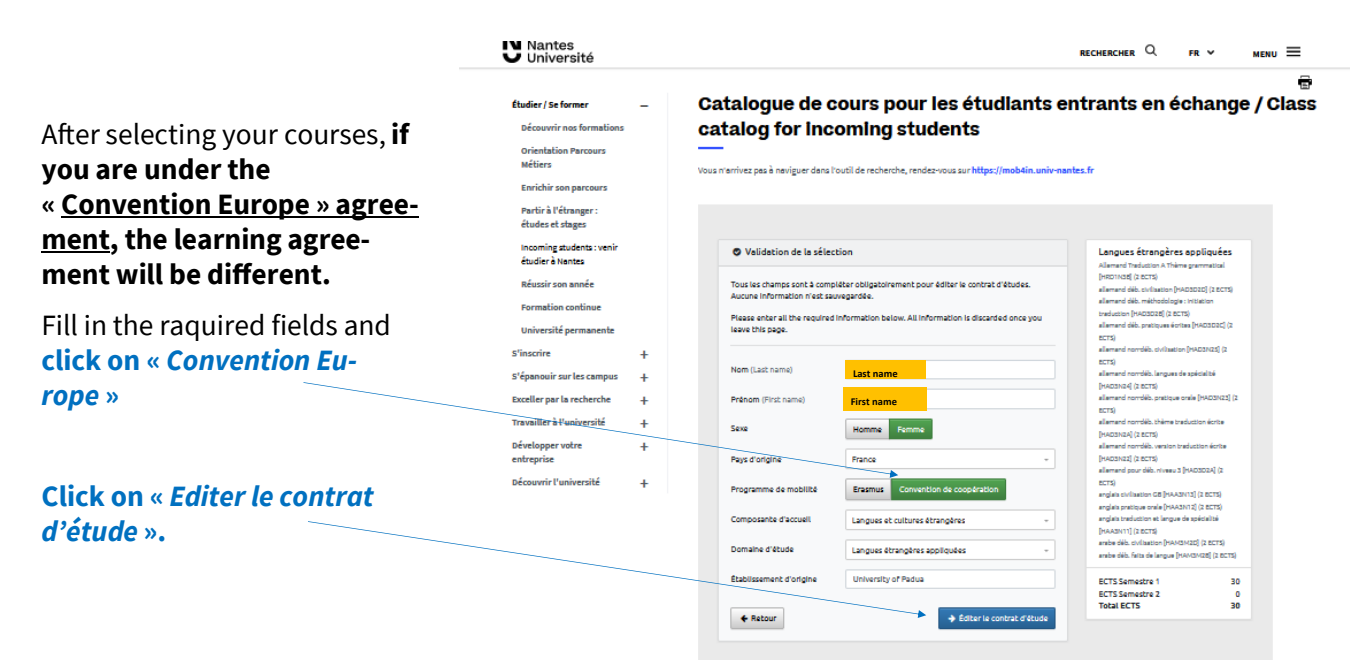

#### The learning agreement is edited with your information in PDF format.

Fill in the required fields, then sign your learning agreement and have it signed by your university.

|                              | iversite                                          | Erasmus+<br>X Accord de coopération/Exchange agreen                                                                                                    | nent                                                        |                                                         |                               | iversite                                    | Erasmus+<br>Accord de coopératio                                                                           | on/Exchange agreeme                                                                           | ent                                                   |                             |
|------------------------------|---------------------------------------------------|----------------------------------------------------------------------------------------------------|-------------------------------------------------------------|---------------------------------------------------------|-------------------------------|---------------------------------------------|----------------------------------------------------------------------------------------------------|-----------------------------------------------------------------------------------------------|-------------------------------------------------------|-----------------------------|
| Identif                      | de Bidadient (                                    | Identify of the student                                                                                                    | and discourd ( ) had bed                                    | 1                                                       | Identite                      | de l'étudiant / k                           | lentity of the student                                                                                     | Etablisseme                                                                                   | ent d'accueil / Host Insti                            | ution                       |
| Identit                      | e de l'etudiant/                                  | identity of the student                                                                                                    | ment a accueir / Host Inst                                  | uuon                                                    | Nom / Last N                  | ame:                                        |                                                                                                    | MOM de Pátablice em                                                                           | ant - Manter I Iniuratio                              |                             |
| Nom / Las                    | t Name: Nom                                       | NOM de l'établisser                                                                                                    | ment : Nantes Université                                    |                                                         | Prénom / Fir                  | st Name:                                    |                                                                                                    | Code Erasmus / Erasn                                                                          | mus code : F NANTES 01                                |                             |
| Sexe / Ger                   | nder F X M                                        | Code Erasmus / Era<br>Pays / Country : Fra                                                                                                    | ismus code : F NANTES 01                                    |                                                         | Sexe : F                      | tudes / Field of stu                        | tv.                                                                                                    | Pays / Country : Franc<br>Composante d'accue                                                  | xe<br>Hil / Hosting faculty :                         |                             |
| Domaine (                    | d'études / Field of                               | study: Composante d'acce                                                                                                    | ueil / Hosting faculty :                                    |                                                         |                               |                                             |                                                                                                    |                                                                                               |                                                       |                             |
| Nom de re<br>Home            | es etrangere:<br>Habissement d'orig<br>University | s appliquees Langues et ci<br>periode d'études / Semester 1 X S                                                                                                    | ultures étrangères<br>Study period:<br>Semester 2 Full year |                                                         | NOM de l'éta                  | blissement d'origine                        | / Home University :                                                                                        | Période d'études / St<br>Semester 1 Sem                                                       | udy period:<br>iester 2 Full year                     |                             |
| France<br>Code Eras          | untry:<br>)<br>imus/ Erasmus coo                  | HOMUNI 01                                                                                                    |                                                             |                                                         | Pays / Coun<br>Code Erasm     | ry.<br>us / Erasmus code                    |                                                                                                    |                                                                                               |                                                       |                             |
| Détaile                      | s du contrat d'é                                  | udes / Details of the learning agreement                                                                                                    | AVANT le départ<br>BEFORE the mol                           | de l'étudiant/<br>ality                                 | Détaile                       | du contrat d'étu                            | ides / Details of the learnir                                                                              | ng agreement                                                                                  | AVANT le dépar<br>BEFORE the mo                       | t de l'étudia<br>bility     |
| Semestre<br>Semester         | Code du cours<br>Course unit<br>code              | Titre du cours prévu dans l'établissement d'accueil<br>(comme indiqué dans le catalogue de cours) /<br>Course unit title in the host institution<br>(as indicaled in the course catalogue) | Composante /Faculty                                         | Nombre de<br>crédits ECTS<br>/Number of<br>ECTS credits | Semestre<br>Semester          | Code du cours<br>Course unit<br>code        | Titre du cours prévu dans l<br>(comme indiqué dans le<br>Course unit title in th<br>(as indicated in the c | 'établissement d'accueil<br>catalogue de cours) /<br>re host institution<br>course catalogue) | Composante /Faculty                                   | Nomb<br>créc<br>EC<br>/Numb |
| 1                            | CLG51EEI1A                                        | Actualités économiques                                                                                                    | Langues et cultures étrangère                               | 3                                                       |                               |                                             | 7                                                                                                    |                                                                                               |                                                       | ECIS                        |
| 1                            | CLG51EAN1A                                        | Anglais - Init. langue spé. monde de l'entreprise                                                                                                    | Langues et cultures étrangère                               | 3                                                       |                               |                                             | -                                                                                                    | 12                                                                                            | -                                                     | 100 C                       |
| 1                            | CLG51EAN1C                                        | Anglais - Intro. british civi /american civi.                                                                                                    | Langues et cultures étrangère                               | 3                                                       |                               |                                             |                                                                                                    | -                                                                                             |                                                       |                             |
| 1                            | CLG51EAN1B                                        | Anglais - Pratique orale                                                                                                    | Langues et cultures étrangère                               | 3                                                       | 1) I I                        | E :                                         | t                                                                                                    | -                                                                                             |                                                       | E                           |
| 1                            | CLG51EEN1C                                        | Espagnol ND - Cultures et sociétés                                                                                                    | Langues et cultures étrangère                               | 3                                                       | 1                             |                                             | ť                                                                                                    | -                                                                                             | -                                                     |                             |
| 1                            | CLG51EEN4A                                        | Espagnol ND - Pratique écrite                                                                                                    | Langues et cultures étrangère                               | 3                                                       |                               |                                             |                                                                                                    |                                                                                               |                                                       |                             |
| 1                            | CLG51EEN4B                                        | Espagnol ND - Pratique orale                                                                                                    | Langues et cultures étrangèn                                | 3                                                       | -                             |                                             | -                                                                                                    | 1                                                                                             | -                                                     | -                           |
| 1                            | CLG51EEI1B                                        | Introduction au droit et cultures juridiques                                                                                                    | Langues et cultures étrangère                               | 3                                                       |                               |                                             | 1                                                                                                    | 1                                                                                             |                                                       | 100                         |
| 1                            | CLG53EAN1C                                        | Anglais - Cultures et sociétés                                                                                                    | Langues et cultures étrangère                               | 3                                                       |                               |                                             | 0                                                                                                    | 1                                                                                             |                                                       | 1 33                        |
| 1                            | CLG53EAN1A                                        | Anglais - Langue de spécialité                                                                                                    | Langues et cultures étrangère                               | 3                                                       |                               |                                             |                                                                                                    |                                                                                               |                                                       |                             |
| N) (87                       | CLG53EAN1B                                        | Anglais - Prabque orale                                                                                                    | Langues et outures etrangere                                |                                                         | -                             |                                             | -                                                                                                    | -                                                                                             | -                                                     |                             |
| 1                            |                                                   | S                                                                                                    |                                                             | - 64 - 64 - 1                                           | -                             |                                             | -                                                                                                    | 19                                                                                            | -                                                     |                             |
|                              | - 84                                              |                                                                                                    |                                                             |                                                         |                               |                                             |                                                                                                    | 1                                                                                             |                                                       |                             |
|                              |                                                   |                                                                                                    |                                                             |                                                         |                               | 26 E                                        |                                                                                                    | 8                                                                                             |                                                       | 100                         |
|                              |                                                   | min 30/cemestre/min 30/cemester/                                                                                                    |                                                             | 33                                                      |                               |                                             | TOTAL CREDITS ECTS                                                                                         |                                                                                               |                                                       |                             |
| e système o<br>he translati  | d'équivalence des l<br>on of grades must          | notes obtanues dans l'établissement d'accueil doit être jur<br>pe executed according to established methodology. It is to                                                                  | ste, équitable et transparent.<br>5 be fair and accurate.   |                                                         | Le système o<br>The translati | l'équivalence des n<br>on of grades must b  | otes obtenues dans l'établissen<br>e executed according to establis                                        | nent d'accueil doit être juste<br>shed methodology. It is to b                                | e, équitable et transparent.<br>Se fair and accurate. |                             |
| Signati                      | ure de l'étudiant/                                | ocudent s signature :                                                                                                    | Date: 06/02/2024                                            |                                                         | Signatu                       | re de l'étudiant/ :                         | Student's signature :                                                                                      |                                                                                               | Date :                                                |                             |
| ETABL<br>that the            | ISSEMENT D'O                                      | RIGINE : «nous confirmons que ce contrat d'études<br>agreement is approved ".                                                                                                    | s est approuvé »/ "We confi                                 | m                                                       | ETABL<br>that the             | ISSEMENT D'OR                               | IGINE : «nous confirmons q<br>agreement is approved ".                                                     | ue ce contrat d'études (                                                                      | est approuvé »/ "We confi                             | m                           |
| Nom et<br>d'établ<br>départe | t signature du co<br>issement<br>ement/faculté    | ordinateur académique de Nom et signa                                                                                                    | ature du coordinateur                                       |                                                         | Nom et<br>d'établ<br>départe  | signature du coo<br>ssement<br>ment/faculté | rdinateur académique de                                                                                    | Nom et signat                                                                                 | ure du coordinateur                                   |                             |
| · · · · · · · ·              |                                                   |                                                                                                    |                                                             |                                                         |                               |                                             |                                                                                                    |                                                                                               |                                                       |                             |
| ETABL<br>the abo             | ISSEMENT D'A                                      | CUEIL: «nous confirmons que ce contrat d'études<br>sement is approved »                                                                                                    | est approuvé »/ "We confirm                                 | o that                                                  | ETABL<br>the abo              | ISSEMENT D'AC                               | CUEIL: «nous confirmons qu<br>ement is approved »                                                          | ue ce contrat d'études e                                                                      | est approuvé »/"We confir                             | m that                      |
| Nom et<br>d'établ            | t signature du co<br>issement                     | ordinateur académique de Nom et signa                                                                                                    | ature du coordinateur                                       |                                                         | Nom et<br>d'établ             | signature du coo<br>ssement                 | rdinateur académique de                                                                                    | Nom et signat                                                                                 | ure du coordinateur                                   |                             |
| départe                      | emenulaculte                                      |                                                                                                    |                                                             |                                                         | Gepard                        | interior de dite                            |                                                                                                    |                                                                                               |                                                       |                             |
| départe                      | emenoracuite                                      | Date : 7                                                                                                    | ···· <i>7</i> ·····                                         |                                                         | Gepard                        |                                             |                                                                                                    |                                                                                               |                                                       |                             |

Finally, deposit it in your space on Mobility Online. It will be signed by the faculty concerned at Nantes Université later.